# 网上签约步骤:

⊙学生签约申请→用人单位确认→学生确认→学校确认

具体操作流程如下:

### 1. 学生进入上海市学生就业综合服务平台

(www3.firstjob.com.cn/pros/identity/student.action),首次登

#### 录请**激活账号**。

| 〇上海市 学生就业综合服务平台                                                                 | 0*                                                                                                    |
|---------------------------------------------------------------------------------|----------------------------------------------------------------------------------------------------|
|                                                                                 |                                                                                                    |
|                                                                                 | 学生登录                                                                                                    |
| 提供全方位就业服务                                                                       | MILAR YA                                                                                                    |
| · 答面很消 · 相志明信                                                                   | <b>3</b> 14                                                                                                    |
| 》 周辺 这些                                                                         | vites 0157                                                                                                    |
|                                                                                 | 92                                                                                                    |
|                                                                                 | <u>《学生教心的自己不会要用的知</u> 》(我们面积)<br>"没有所以,你们不是一个人们的。"                                                                                                    |
| FEFE                                                                            | LEGATISH (AUGATLED)                                                                                                    |
| EEE C.                                                                          | and the second second se |
| EElan                                                                           |                                                                                                    |
|                                                                                 |                                                                                                    |
| 接保所有:上陸市学主要共中心(上陸市高校生造生派上の専士<br>第次:上海市部大局部の14 全域:20033 40次:30-21-04(2019) 相声使用の | ≑①<br>2005年の時代Goode Chromet                                                                                                    |

## 登录学生界面后,点击左侧"个人信息管理",在右侧标签栏点选

#### "就业方案"-"填报"。

| 个人中心 个人信息管 | e 0      |           |                  |             |         |  |
|------------|----------|-----------|------------------|-------------|---------|--|
| 学生基本信息 已頃後 | 就业方案 未填报 | 报到证打印 未订印 | 遥知单打印 <b>未打印</b> | 档案信息无       |         |  |
| 当前就业方案     |          |           |                  |             |         |  |
| 毕业去向:      |          | 单位信息受     | i2               |             | 社会信用代码: |  |
| 单位名称:      |          | 单位地       | 1X:              |             | 工作职位类别: |  |
| 生源地主管单     |          | 行业类       | 5知1:             |             | 单位性质:   |  |
| 联系地址:      |          | di:       | 5编:              |             | 电话:     |  |
| 档案接收单位     |          | 档案接收邮     | 3编:              | /           | 档案接收收件  |  |
| 档案接收电话:    |          | 档案接收详细    | 细                |             | 居住证标志:  |  |
| 报到证标志:     |          | 回原籍标      | 痣:               |             | 报到证:    |  |
| 报到证审核状     |          |           | 現版 + 我要          | <b>支援 土</b> |         |  |

切换页面后,点选"就业","毕业去向"选择"派遣/网上签约", 输入用人单位信息登记号,然后鼠标在空白处点击,系统会自动填补 其他信息。

| 学生基本信息 | 已期後     | 就业方案(未透报)  | HK.94Gid | भाग 🚺 | itan 🕴 | 通知单  | ÊJÊR <b>XTRI</b> | 植来信息 无       |   |   |       |        |  |
|--------|---------|------------|----------|-------|--------|------|------------------|--------------|---|---|-------|--------|--|
| 就业方案   | 填报      |            |          |       |        | - 84 |                  |              |   |   |       |        |  |
| 是否就业:  | ♥ 就业    | ○不就业       |          |       | 毕业去    | 向:   | 派遣/网上经约(0        | )1)          | Ť | × |       |        |  |
| 信息登记号: | 2100000 |            |          | -     | 社会信用代  | 码: ( | 00000000111111   | 1170         |   |   | 单位名称: | tiger7 |  |
| 行业类别:  | 软件和信    | 浪技术服务业(65) | Ŧ        | -     | 单位地    | ⊠:   | 上海市市辖区(37        | 10100)       | Ŧ |   |       |        |  |
|        |         |            |          |       |        |      | 保存升级政府           | 返 <b>日</b> 今 |   |   |       |        |  |

填完后,点击"保存并提交",状态转为待单位确认,流程进入第二 步"用人单位确认"环节。

| 思 <b>已</b> 道服 就业方案 (   |                          | •         |
|------------------------|--------------------------|-----------|
| 1<br>学生协议申请            | 您的个人信息已提交至单位【待<br>单位确认】! | 4<br>学校确认 |
| 案待处理 【 <sup>待单位确</sup> |                          |           |
| 3: 网上签约                | 确定                       | 社会信用代码:   |

2. 用人单位进入上海市用人单位服务交流平台

(www3.firstjob.com.cn/pros/identity/yrdw.action),首次登陆

需进行账号注册并获取用人单位信息登记号。

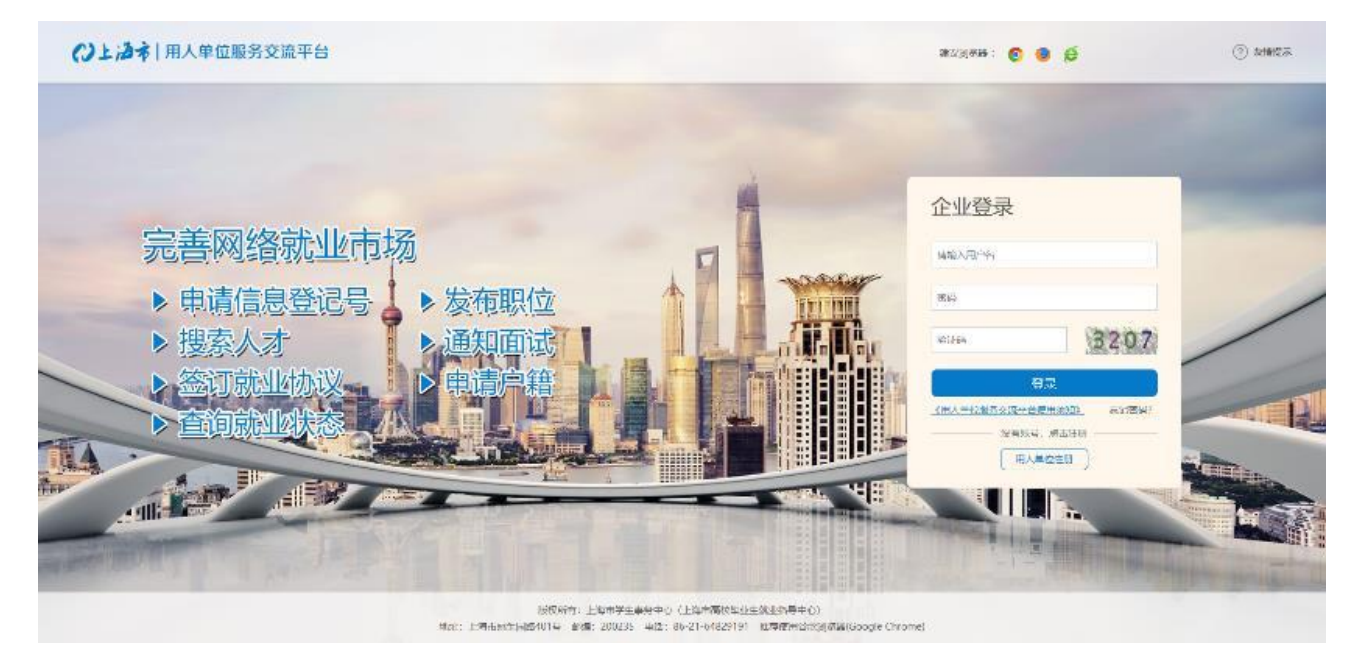

登陆用人单位界面后,点击左侧"网上签约"-"协议管理",可以看 到目前已经提交协议申请的学生名单,点选"登记年份",然后可选 择拟签约的学生,进行单位签约、退回、取消签约或批量签约、退回 等操作。

|      |                 | ≙iù Q       | C 重生  | 6.2 |     |    |      |    |      |    |      |    |                    |      |   |
|------|-----------------|-------------|-------|-----|-----|----|------|----|------|----|------|----|--------------------|------|---|
| 指导法  | ŝ√ <b>18</b> ≣i | 16 <b>n</b> | 化物理护证 |     |     |    |      |    |      |    |      |    |                    | 10 - | ł |
|      | 签约状态            | 18          | 学生姓名  | ‡≣  | 考生号 | 1≣ | 身份证号 | ‡≣ | 学校名称 | 1≣ | 行业类别 | 13 | 操作                 | t    | Ē |
|      | 待单位确认           |             | Ŧ     |     |     |    |      |    |      |    |      |    | (毎約人) 調回 🕤 (取消語的 🍤 |      |   |
| 当前显示 | 1到1条,共          | 条记录         | 2     |     |     |    |      |    |      |    |      |    | « < 1              | >    |   |

点击"签约"按钮进入签约界面,补充单位性质等相关信息,并维护

合同协议。

| 甲乙双方通过供需见面                                                                                                 | i、双向选择,达成如下协议           |                     |              |               |    |            | ٥              |  |  |  |  |
|----------------------------------------------------------------------------------------------------|-------------------------|---------------------|--------------|---------------|----|------------|----------------|--|--|--|--|
| 19 12 6 LE                                                                                                 | 2<br>牙動或都用會同有关意識的<br>約定 |                     | 4<br>3489#17 | 5<br>#\%.5.8k | 6  | 「ひっぱい」をすいと | 8<br>191224    |  |  |  |  |
| 第二条(劳动或税用合同有关条款的约定)(注:此条双方约定应用确,则有需要,双方可方服约定条款)<br>1 甲方调用乙方初次介闭照限 1 年(111年,服务期 1 年),试用照 1 月,试用照从乙方服到之日起计算。 |                         |                     |              |               |    |            |                |  |  |  |  |
| 3. 甲方为乙方提供社                                                                                                | 金统以养老保险、医疗保险、失业保险       | ∞=•<br>全等国家规定的社会保险及 | 住房公积金、       |               |    |            |                |  |  |  |  |
| 调休                                                                                                    |                         |                     |              | 等病を           | υ. |            |                |  |  |  |  |
| 4. 乙方第一年的收入                                                                                                |                         |                     |              |               |    |            |                |  |  |  |  |
| 0 ±-                                                                                                    | -#                      |                     |              |               |    | 保存并近       | ±入下—条 <b>0</b> |  |  |  |  |

协议维护完之后,勾选最下方"预览就业协议内容",确认无误后点击"确认并发送学生",此时状态为待学生确认,流程进入第三步 "学生确认"环节。

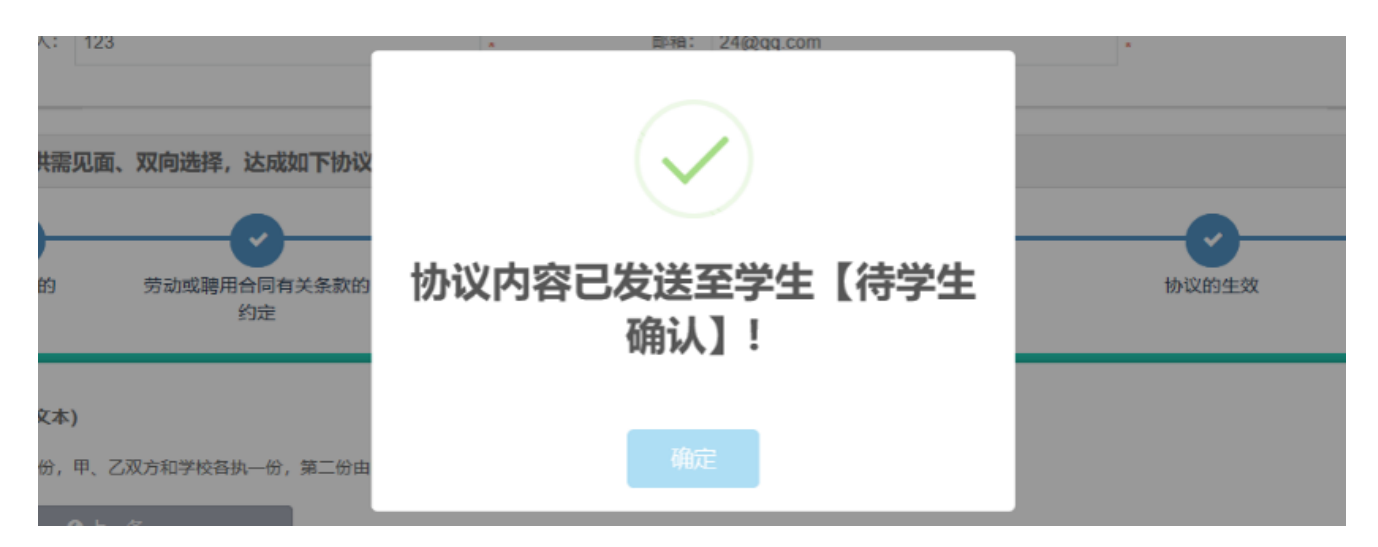

<mark>3. 学生登录系统</mark>后,点击 **"个人信息管理" - "就业方案",**进行确认

# 操作,可在底部点击"预览就业协议内容"。

| 710 11 No. 980 1 | 11.07.07.11.07.00 · · · · · · |             |            |            | 57 Mail - |               |
|------------------|-------------------------------|-------------|------------|------------|-----------|---------------|
| 词期限:             | 1年                            | 服务期:        | 1年         |            | 试用期:      | 1月            |
| 福利:              | 调休                            | 税前月薪:       | 5000 元/月   |            | 税后月薪:     | 5000 <u>;</u> |
| 违约金:             | 5000 元                        |             |            |            |           |               |
| <del>]</del> 接收  |                               |             |            |            |           |               |
| 接收单位             |                               | 档案接收邮编:     |            |            | 档案接收收件    |               |
| 接收电话             | :                             | 档案接收详细      |            |            |           |               |
|                  |                               | 硕览就业协议内容 确认 | 5约8 回退单位 🕤 | 保存档案接收信息 🗸 | 取消签约 \$   |               |

确认无误后,点击"确认签约",此时状态为待学校确认,流程进入

## 第四步"学校确认"环节。

| 地址:        | 浦东南路1118号 |                                  | 电话:    | 15856187717 |
|------------|-----------|----------------------------------|--------|-------------|
| 期限:        | 1年        | $(\checkmark)$                   | 试用期:   | 1月          |
| 福利:        | 调休        |                                  | 税后月薪:  | 5000 元/月    |
| 约金:        | 5000 元    | 网上签约已提交,请在线打印协<br>议书并经用人单位盖章后,提交 |        |             |
| <b>妾</b> 收 | ;         | 至所在学校!                           |        |             |
| 友单位        |           |                                  | 档案接收收件 |             |
| 收电话        |           | 何用定                              |        |             |

注意:学生需在线打印三方协议书(一式四份),由单位签字盖章

(单位公章或人事部门章),学生本人签字,然后将协议书交到学院 辅导员处,完成线下三方协议签约流程并进行就业信息登记。同时, 如果已经发放纸质三方协议书的,辅导员需要收回原空白纸质三方协 议书。

4. 学校管理员登录上海高校就业综合服务和管理平台,点击左侧"毕业生信息管理"-"网上签约管理"-"学生就业方案变更审核"。在 右侧选择需要确认签约的学生,点击"确认并同步至就业方案库" 后,完成网上网签流程。

| 職以打局步至就业方案序 土 閲覧 ● 号田 土 |                      |      |      |         |        |     |     |        |         |        |     | o ~ ]  |          |            |    |
|-------------------------|----------------------|------|------|---------|--------|-----|-----|--------|---------|--------|-----|--------|----------|------------|----|
|                         | 当前流程                 | 处理状态 | 处理信息 | 协议书预览 🏭 | 学生姓名 🏭 | 考生号 | \$≣ | 毕业去向 🏭 | 信息登记号 詞 | 社会信用代码 | \$≣ | 单位名称 🏭 | 单位地区代码 結 | 工作职位类别代码 詞 | 生涯 |
|                         | 待学校确认                | 未处理  |      | 机双电预数量  | Ŧ      |     |     | 01     | 2       | 0      |     |        | 310100   | 13         |    |
| 4                       |                      |      |      |         |        |     |     |        |         |        |     |        |          |            | ÷  |
| 当前显                     | 前显示 1 到 1 条, 共 1 余记录 |      |      |         |        |     |     |        |         |        |     |        |          |            |    |

网签流程中如对协议内容有异议的,可"取消"网上签约。